# Here is a second second

#### Manual paso a paso

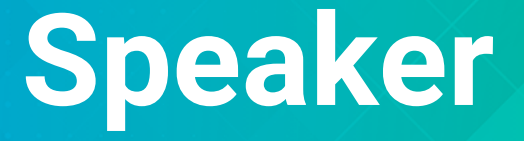

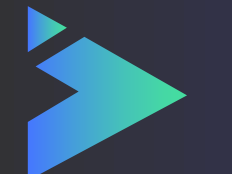

## ¿Qué es 4ID Play?

Congress play es la revolucionaria herramienta con la que podrás desarrollar tu congreso 100% en línea.

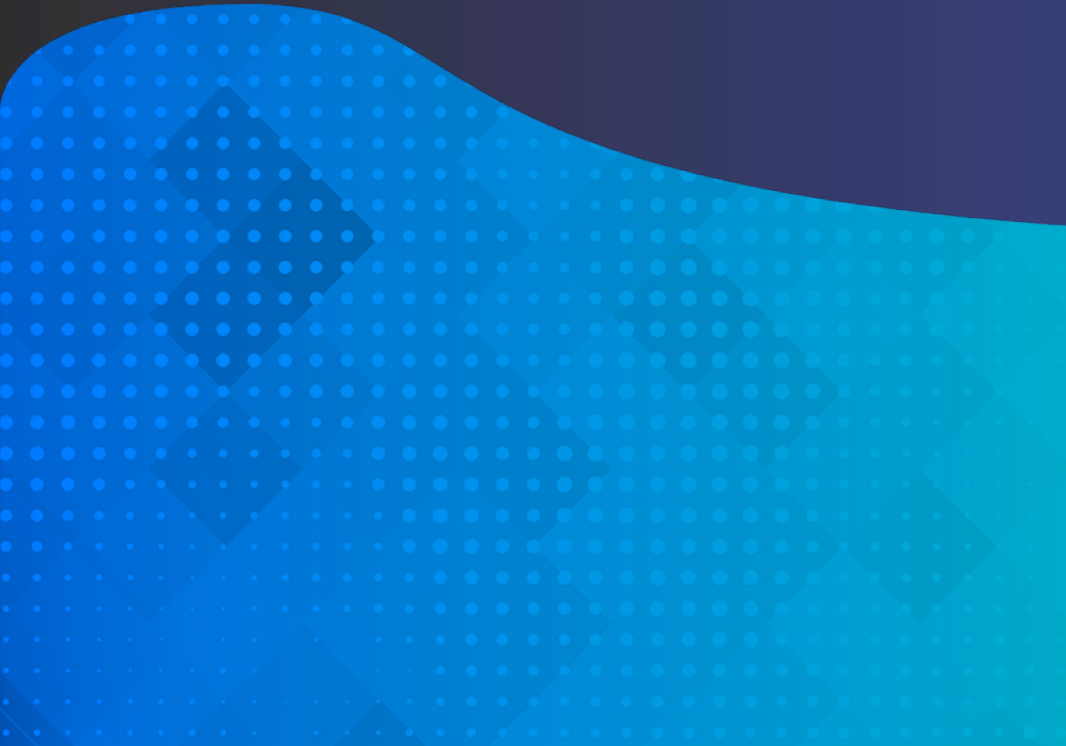

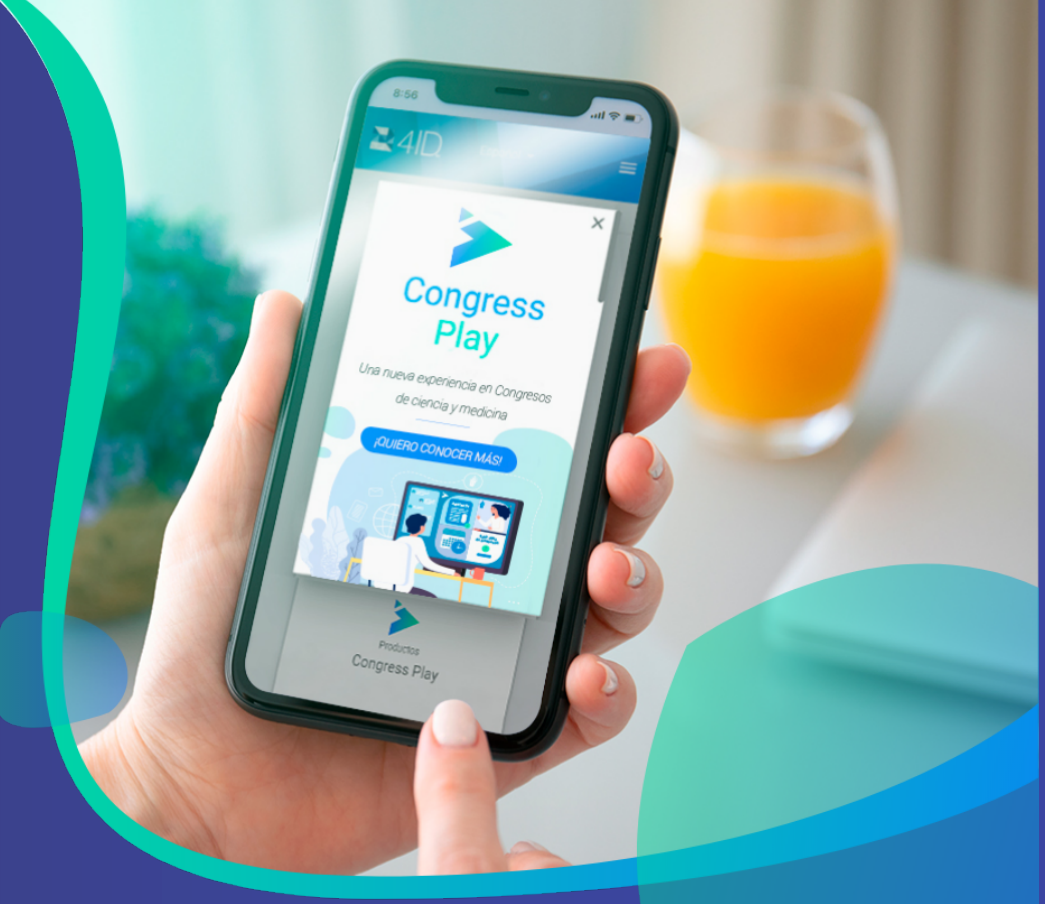

## Es posible gestionar

- Inscripciones de asistentes.
- Pago de inscripciones.
- Carga de abstracts de investigaciones y trabajos.
- Grabación de video de presentación.
- Carga de documentos multimedia que apoyan la presentación.
- Seguir la transmisión en vivo en 4ID Webinar.
- Networking.
- Ingresar a reuniones en 4ID Live.

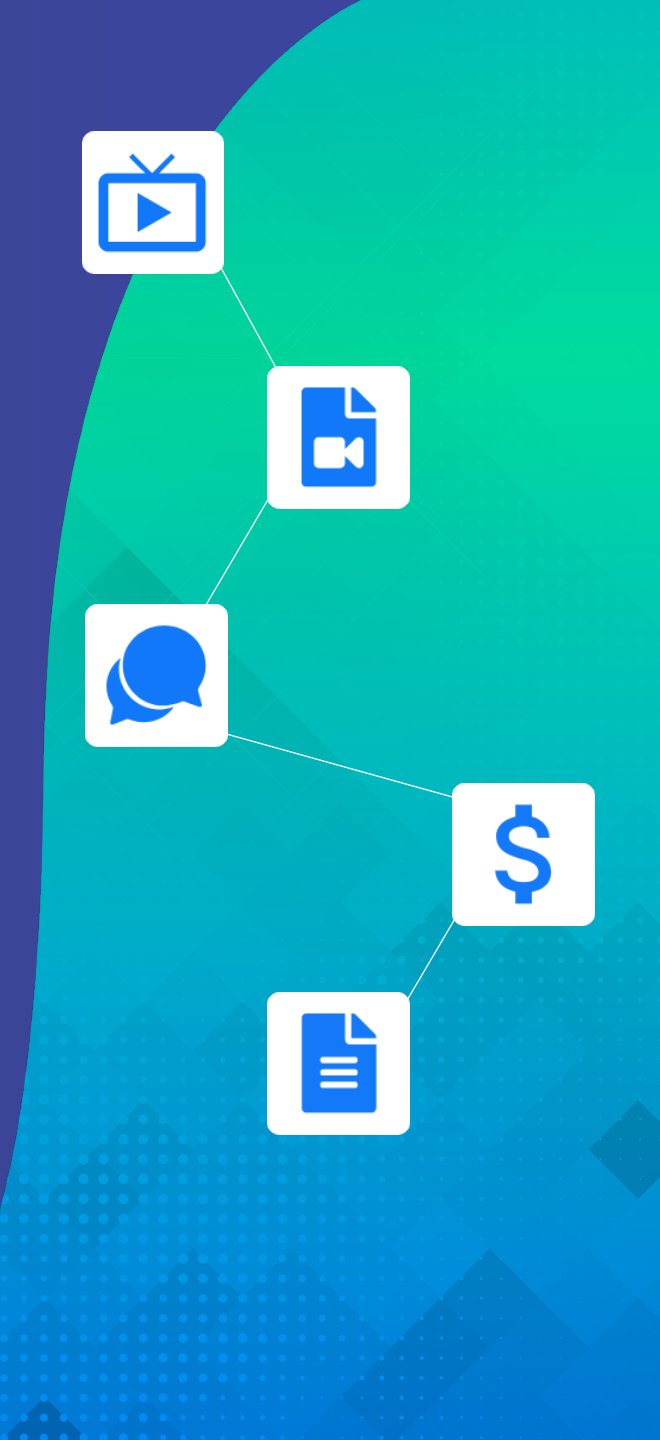

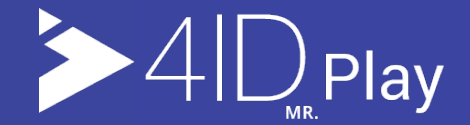

## Ambiente de speaker

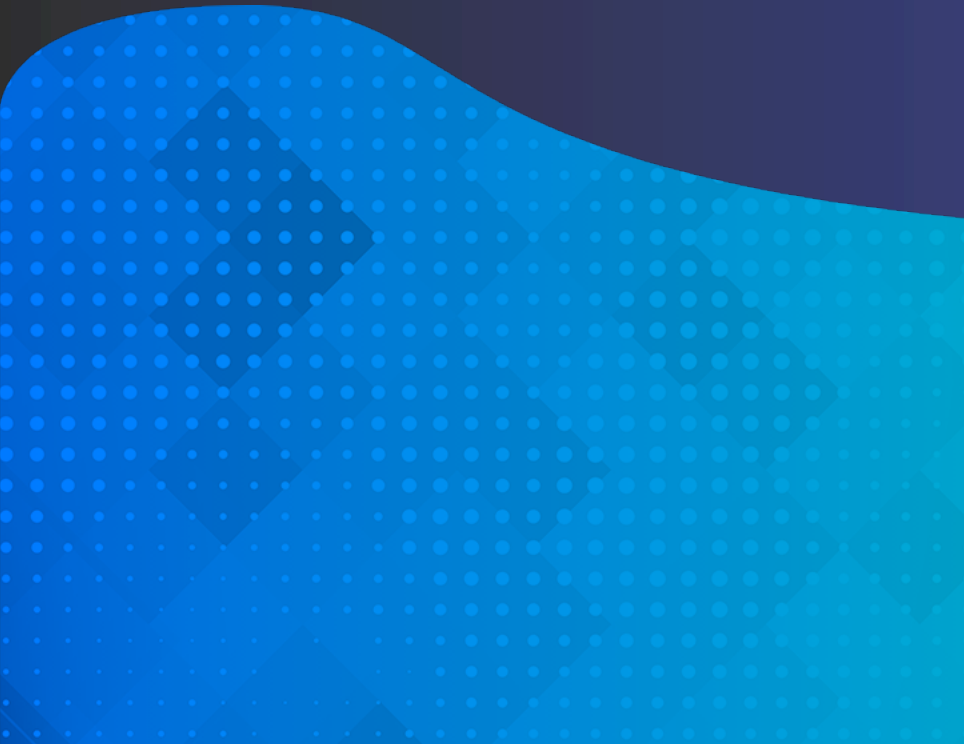

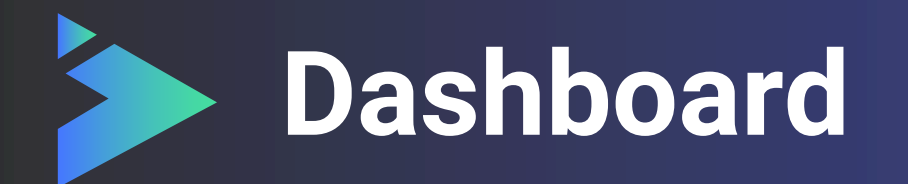

Desde el dashboard puede ingresar a los diferentes módulos activos del congreso:

- 1. Información del evento.
- 2. Su profile.
- 3. Pago de inscripción
- 4. Resúmenes.
- 5. Subir videos (cuando el módulo se encuentre activo)

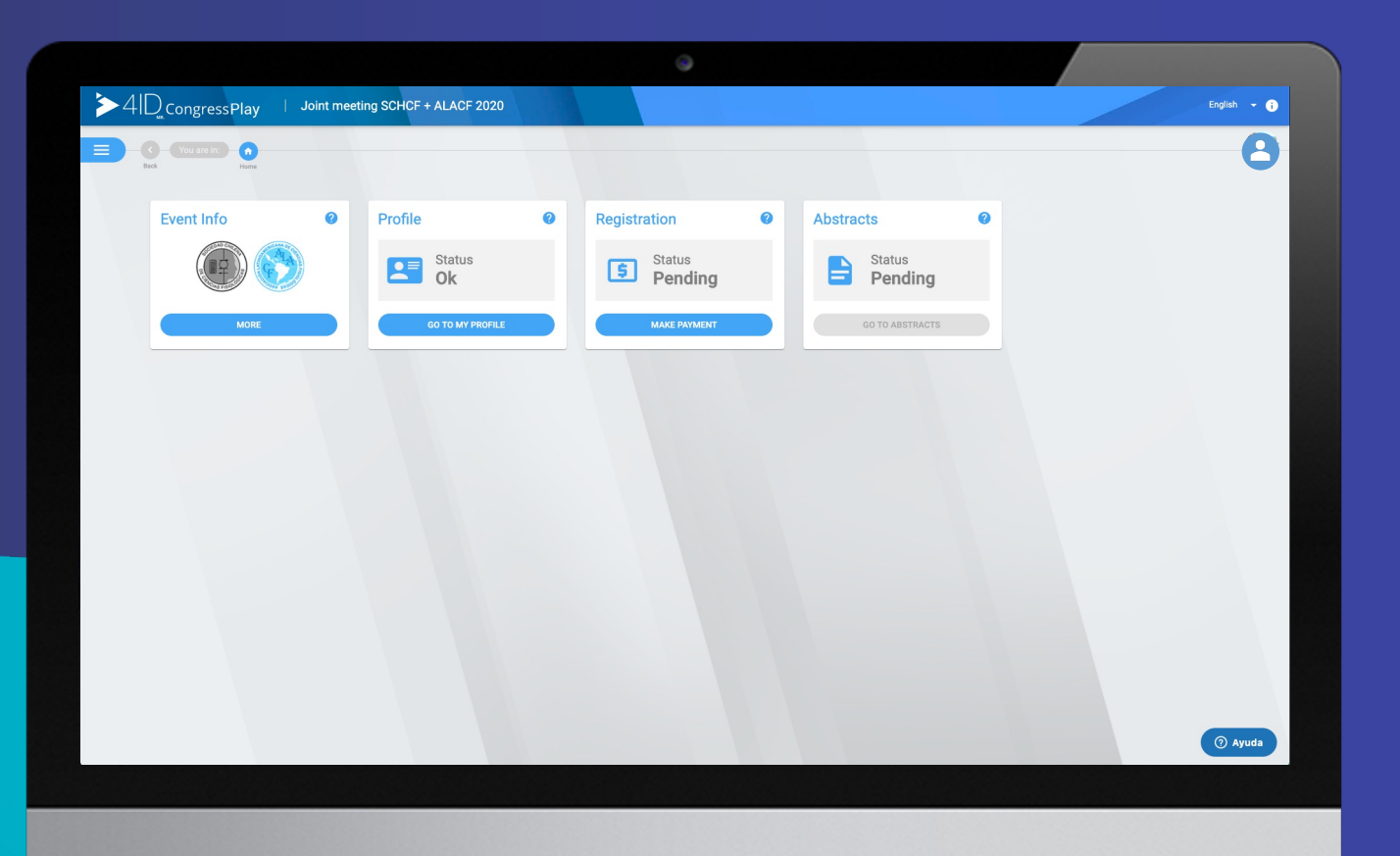

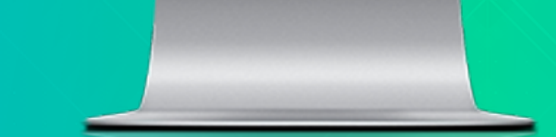

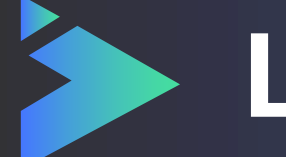

#### Listado de Abstracts

Los asistentes pueden enviar un trabajo para ser evaluado, el que posteriormente será acompañado de una presentación o documentos.

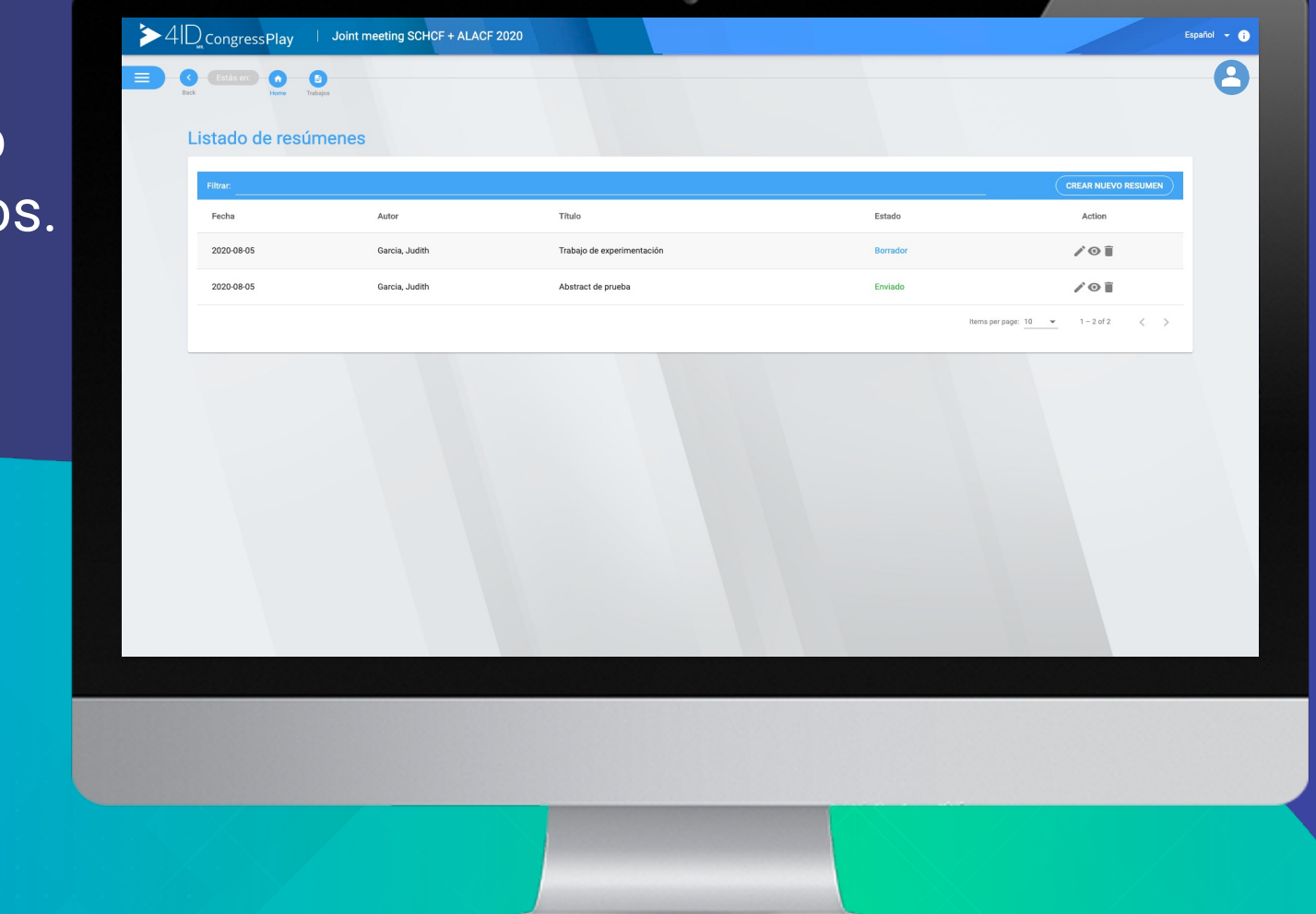

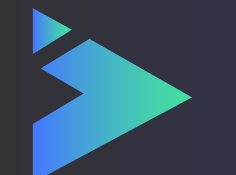

## **Edición de Abstracts**

La edición o creación de abstract se divide en 3 grandes ítems:

- Configuración de contenido.
- Asignación de autores.
- Asignación de afiliaciones.

Es necesario que el asistente, complete los siguientes campos:

- Tipo de presentación y área.
- Título del resumen \*.
- Título del resumen en inglés.
- Contenido del resumen \*.
- Contenido del resumen en inglés.
- \* Sujetos a límite de caracteres.

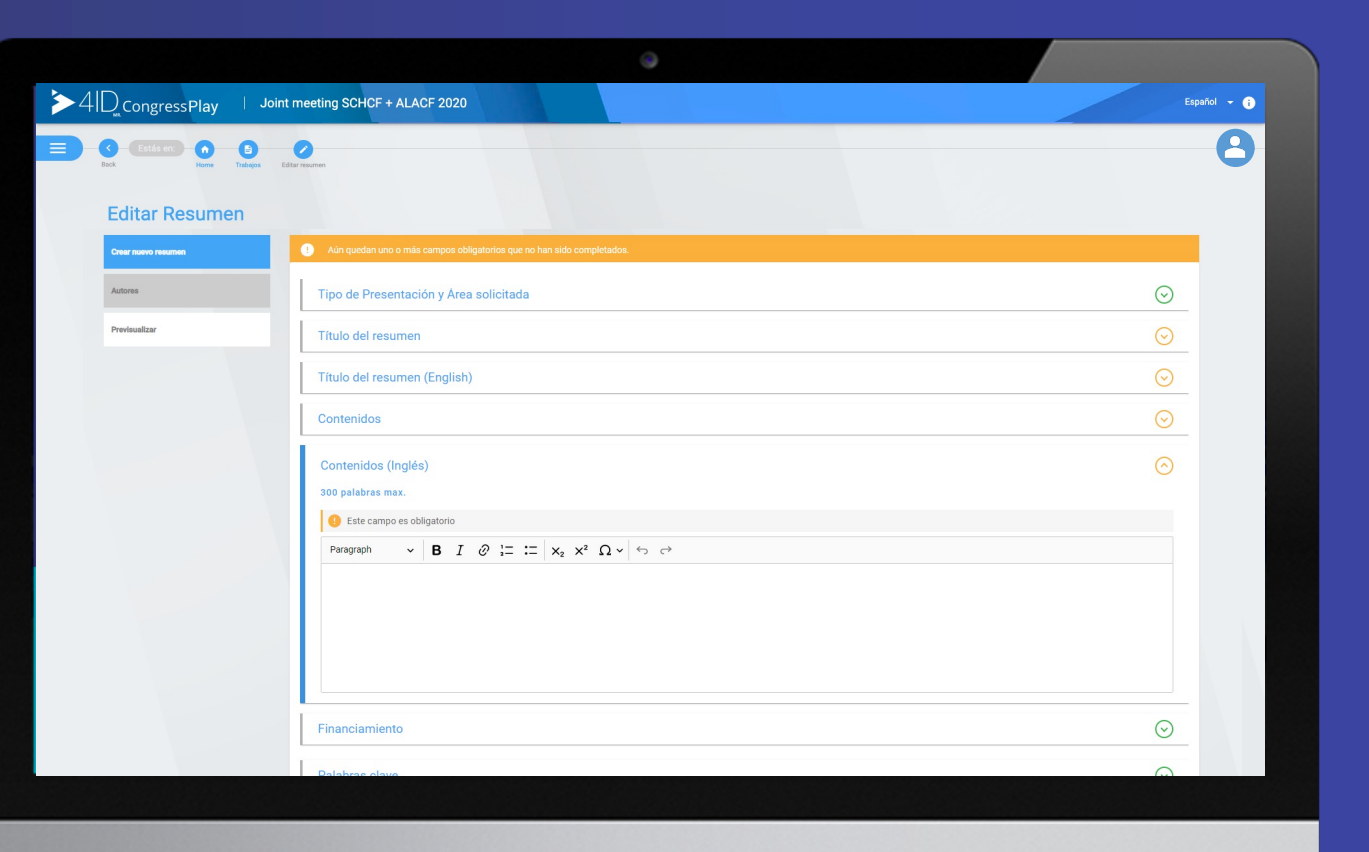

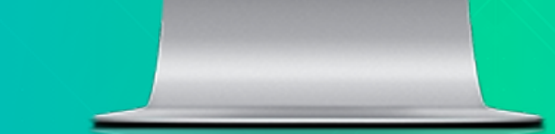

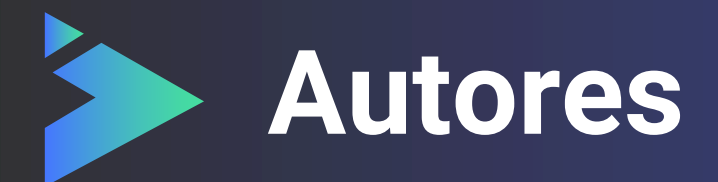

Luego de agregar el contenido, se deben asignar autores y co-autores.

En el primer campo, corresponde al autor, que se llena por defecto, con quien crea el documento.

Si no corresponde al usuario, solo debe reemplazar la información.

Antes de ir al siguiente paso, debe guardar cada co-autor.

Campo de Orcid, obligatorio.

| $>4ID_{congressPlay}$   Joir                 | t meeting SCHCF + ALACF 2020                                                                  |                                                           | Español 👻 👔                            |
|----------------------------------------------|-----------------------------------------------------------------------------------------------|-----------------------------------------------------------|----------------------------------------|
| Estás erc. O O<br>Bock Horne Tabijos I       | Øber resumen                                                                                  |                                                           | 8                                      |
| Editar Resumen                               |                                                                                               |                                                           |                                        |
| Editar resumen Autores Previsualizar resumen | 01<br>Buscar o agregar coautores                                                              | 02<br>Buscar o agregar affiliaciones<br>Agregar Coautores | 03<br>Asignar coautores a afiliaciones |
|                                              | Coautores guardados                                                                           | CREAR UN NUEVO AUTOR 6 Buscar autor                       |                                        |
|                                              | Coautores sin guardar<br>(*) Autor: Eduardo González Medina<br>(*) Author por correspondencia |                                                           | $\odot$                                |
|                                              | Nonthe<br>Eduardo<br>Apellitos<br>González Medina                                             |                                                           |                                        |
|                                              | Orcid (Obligatorio)                                                                           |                                                           |                                        |
|                                              |                                                                                               | ELMINAR AUTOR GUARDAR AUTOR                               |                                        |
|                                              |                                                                                               |                                                           |                                        |
|                                              |                                                                                               |                                                           |                                        |
|                                              |                                                                                               |                                                           |                                        |
|                                              |                                                                                               |                                                           |                                        |

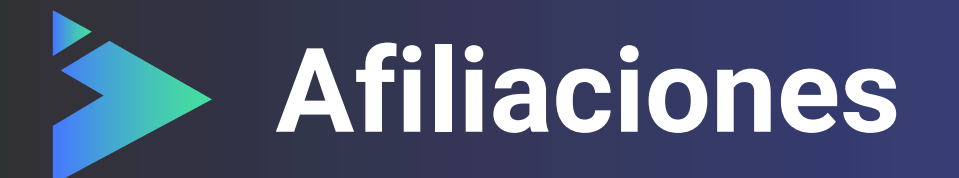

Las afiliaciones pueden ser creadas de forma singular o masiva.

Al crear una nueva afiliación se debe especificar lo siguiente:

- Universidad o institución
- Departamento
- Facultad
- Ciudad
- País

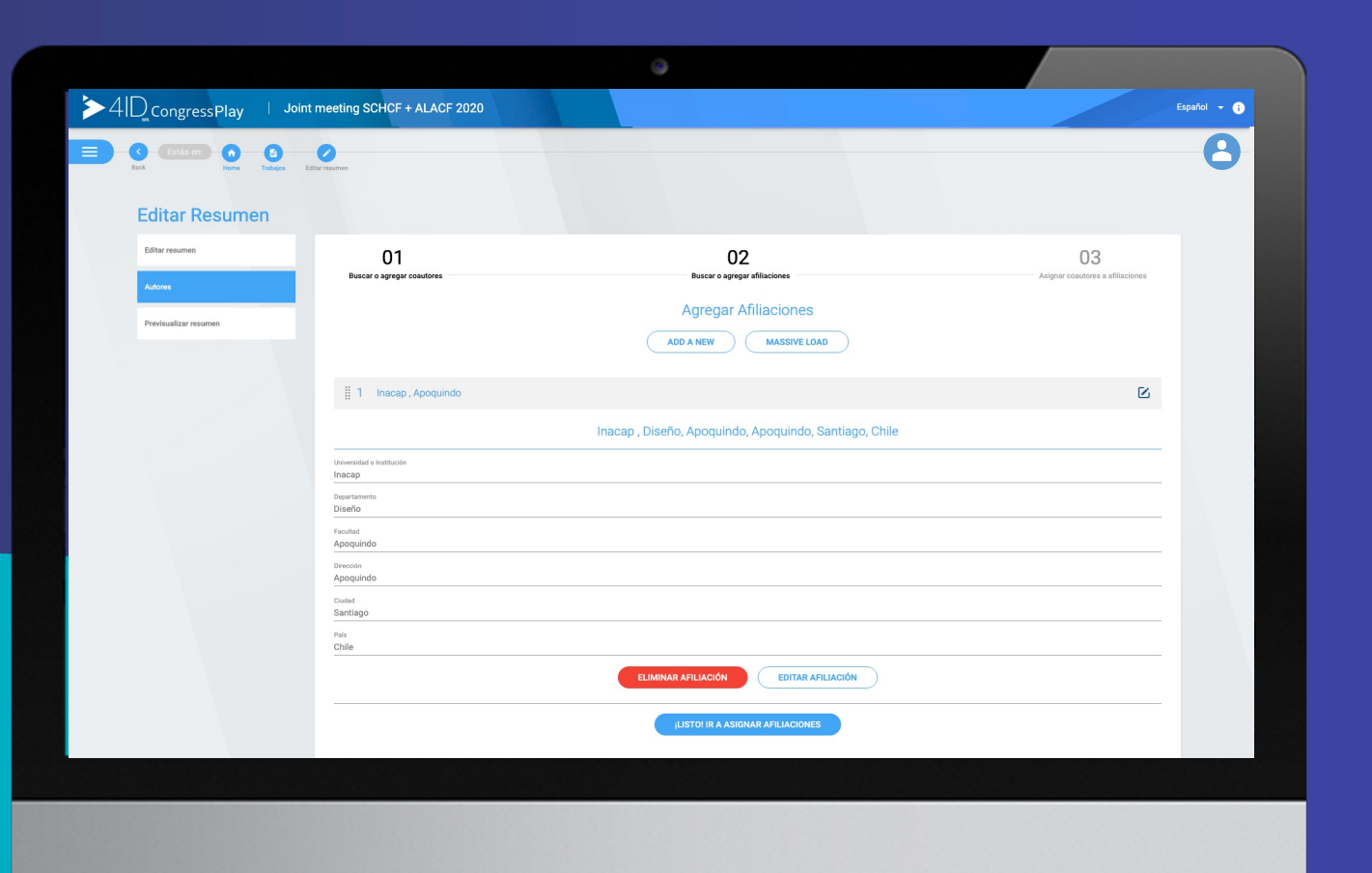

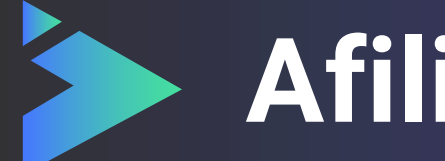

#### Afiliaciones masivas

Para crear las afiliaciones de forma masiva, es necesario copiar el texto en el campo en el orden indicado:

Institución, departamento, facultad, dirección, ciudad, país.

Cada dato, debe estar separado por una coma y cada afiliación en una línea hacia abajo.

|                                  |                     | 0                                                                                                    |                                  |           |
|----------------------------------|---------------------|----------------------------------------------------------------------------------------------------|----------------------------------|-----------|
| IDcongressPlay   Joint meeting S | CHCF + ALACF 2020   |                                                                                                    |                                  | Español 👻 |
| C Estás en: O C C                |                     |                                                                                                    |                                  | 2         |
|                                  |                     |                                                                                                    |                                  |           |
| Editar Resumen                   |                     |                                                                                                    |                                  |           |
| Editar resumen                   | 01                  | 02                                                                                                    | 03                               |           |
| Autores                          | ) agregar coautores | Buscar o agregar afiliaciones                                                                                                    | Asignar coautores a afiliaciones |           |
| Previsualizar resumen            |                     | Agregar Afiliaciones                                                                                                    |                                  |           |
|                                  |                     | ADD A NEW MASSIVE LOAD                                                                                                    |                                  |           |
|                                  |                     | Para cargar información masiva, ingrese aquí sus datos de la siguiente manera:                                                                                                    |                                  |           |
|                                  |                     | Institución, Departamento, Facultad, Dirección, Ciudad, País.<br>Importante: Cada campo debe ir separado por una coma.                                                                                                    |                                  |           |
|                                  | No                  | Pegue su texto aquí<br>ombre de la Empresa, Departamento, Facultad, Av. Francisco Bilbao 37771, Santiago, Cl<br>penha de la Empresa, Departamento, Facultad A. Compinea Bilbao 3771, Santiago, Cl                                                                     | ile                              |           |
|                                  | No<br>No            | minie de la Empresa, Departamento, Facultad A, Ar Francisco Bildao 3771, Santagu, ci<br>mibre de la Empresa, Departamento, Facultad A, Ar Francisco Bilbao 3771, Santiago, Ch<br>ombre de la Empresa, Departamento, Facultad, Av. Francisco Bilbao 3771, Santiago, Ch | ile<br>ile                       |           |
|                                  | No                  | mbre de la Empresa, Departamento, Facultad, Av. Francisco Bilbao 3771, Santiago, Cl                                                                                                    | //                               |           |
|                                  |                     | GUARDAR AFILIACIONES                                                                                                    |                                  |           |
| 1                                | Inacap , Apoquindo  |                                                                                                    | ß                                |           |
|                                  |                     | Inacap , Diseño, Apoquindo, Apoquindo, Santiago, Chile                                                                                                    |                                  |           |
| Universidad o<br>Inacap          | Institución         |                                                                                                    |                                  |           |
| Departament<br>Diseño            |                     |                                                                                                    |                                  |           |
| Facultad<br>Apoquindi            | ,                   |                                                                                                    |                                  |           |
|                                  |                     |                                                                                                    |                                  |           |

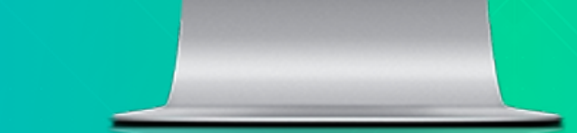

## Asignación de afiliaciones

Las afiliaciones se pueden asignar arrastrando al autor hasta el listado de la derecha.

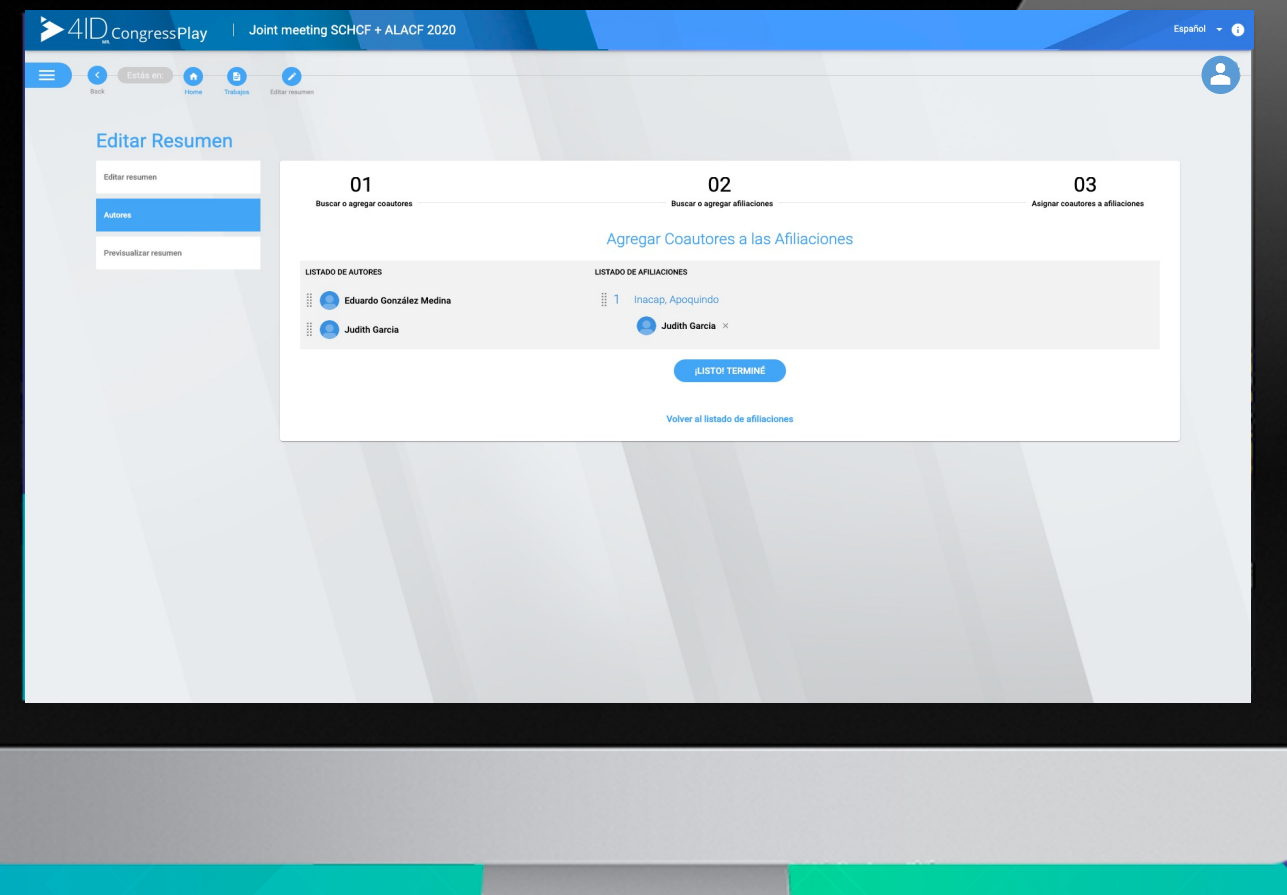

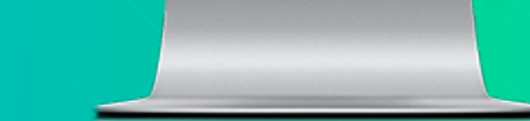

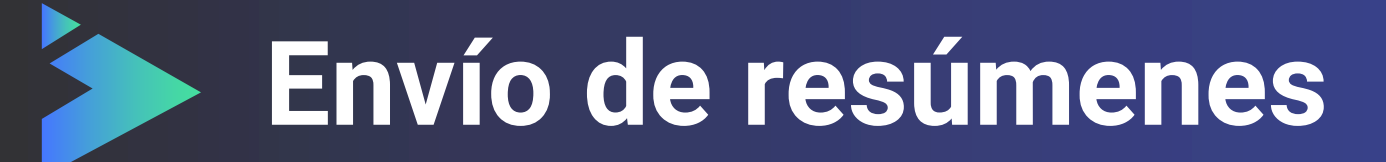

Cuando se han completados todos los ítems indicados, se habilita el botón para enviar el resumen.

Una vez enviado, el asistente recibe una notificación informando que el resumen fue recibido.

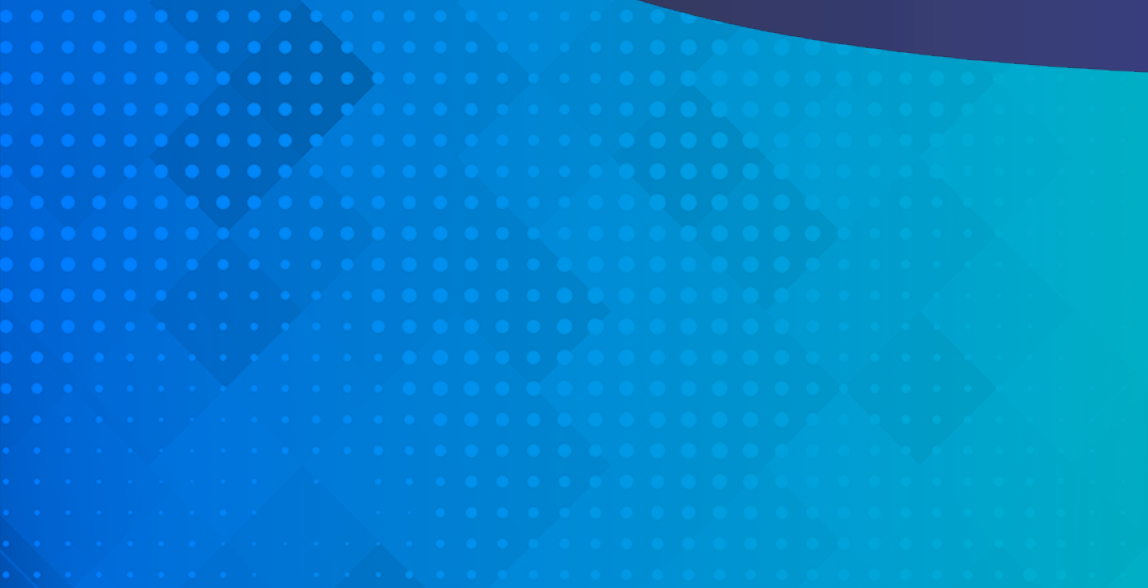

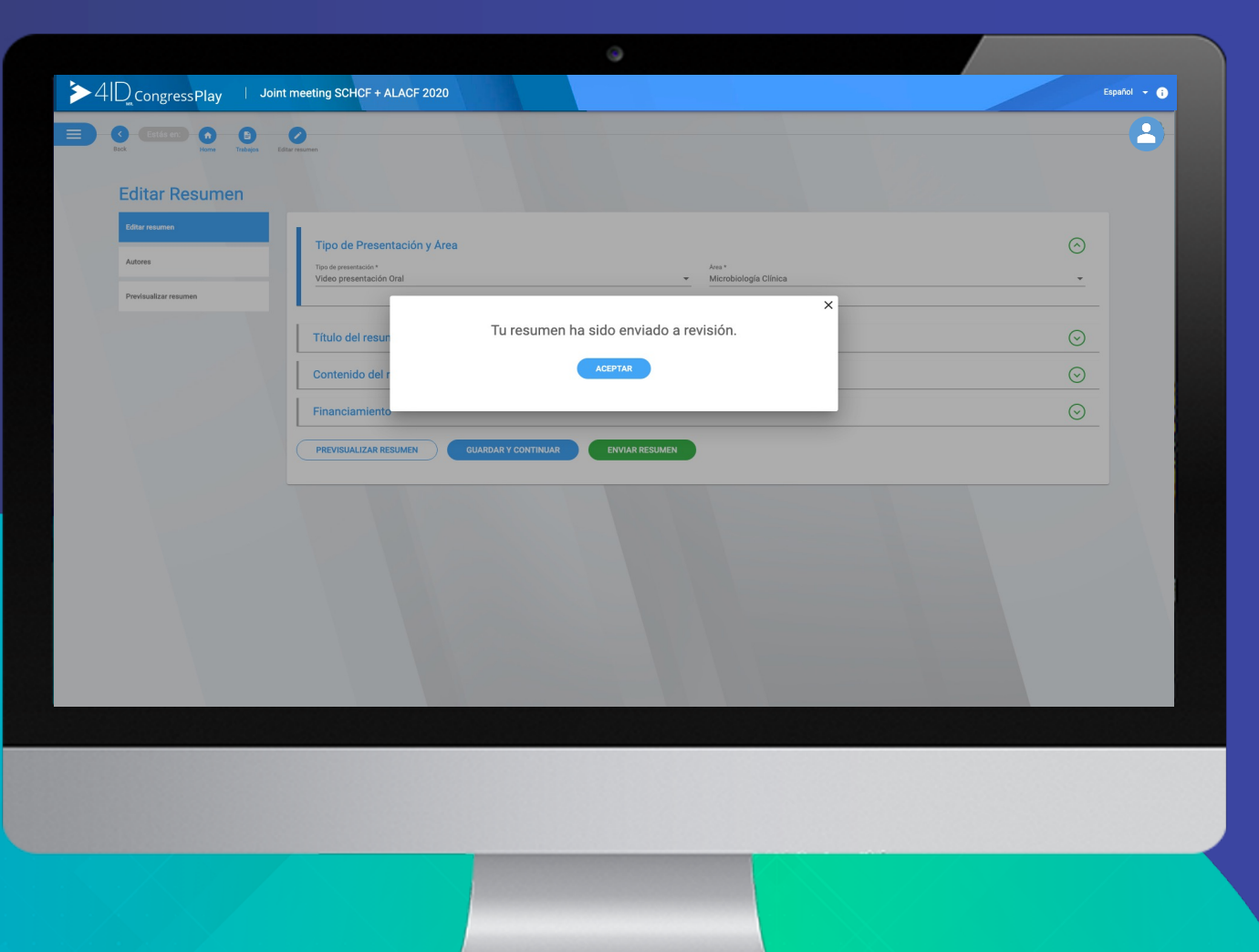

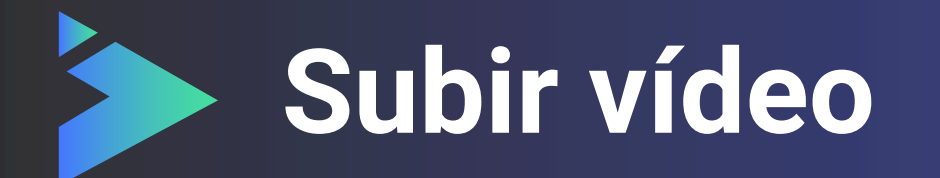

Una vez que el resumen está aprobado, el asistente puede subir un vídeo en ella.

El asistente debe seleccionar el resumen aprobado, para cargar el vídeo.

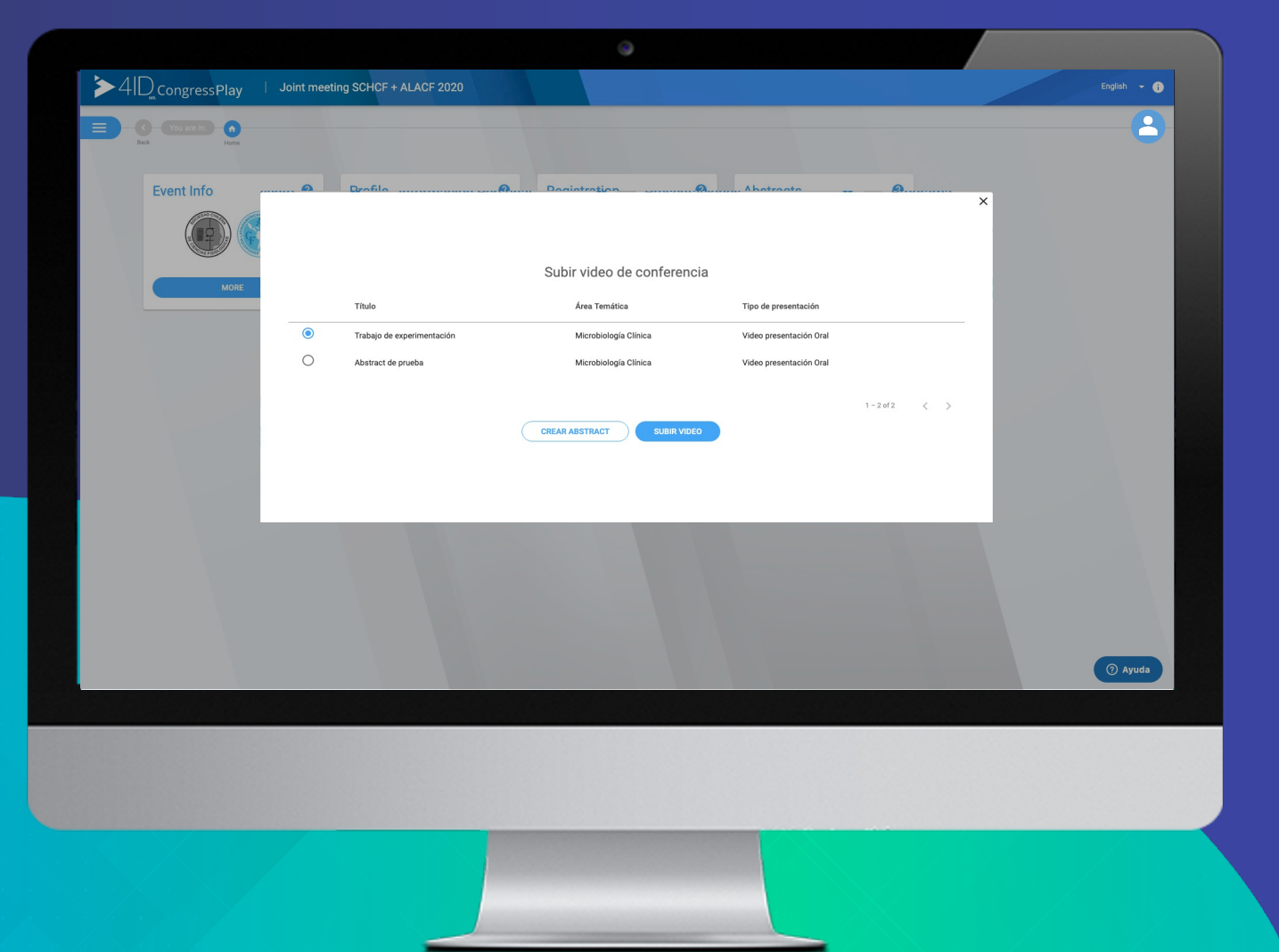

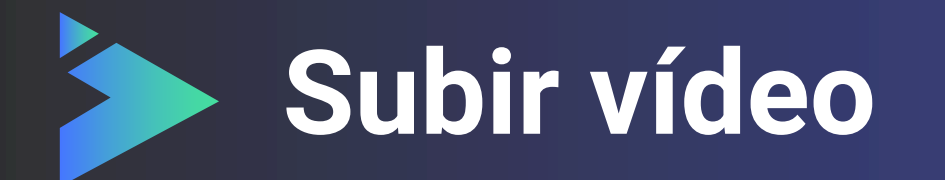

El asistente puede elegir entre grabar un vídeo en 4ID Play o subir uno a la plataforma.

Para subir uno, puede hacer clic en la opción "Elige un vídeo" o simplemente arrastrar el archivo a esa zona.

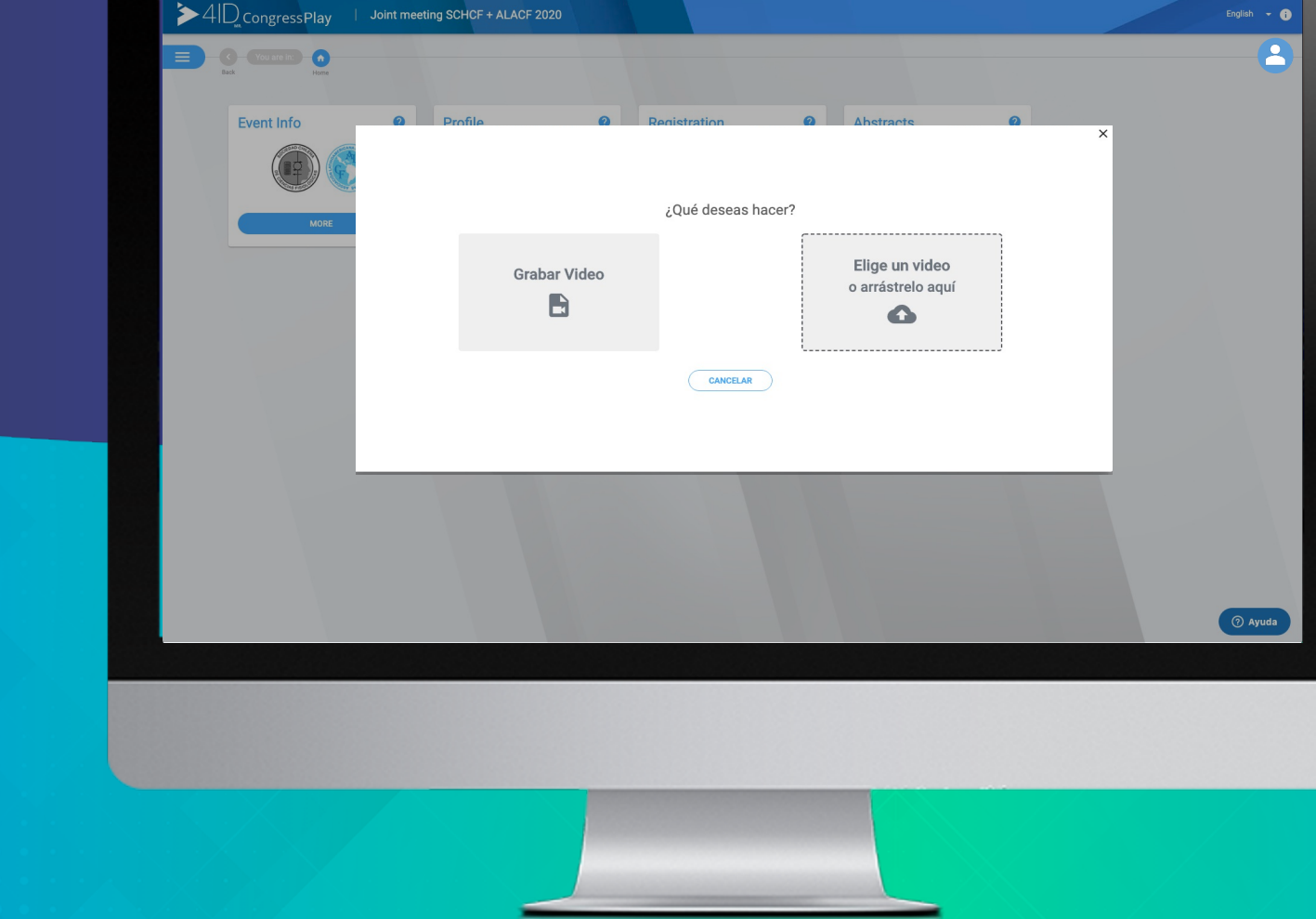

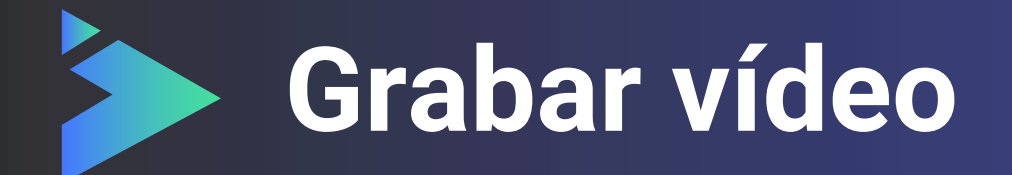

Al grabar el vídeo, se puede elegir entre las siguientes opciones:

- Grabar pantalla y audio.
- Grabar cámara y audio.
- Grabar pantalla y cámara.

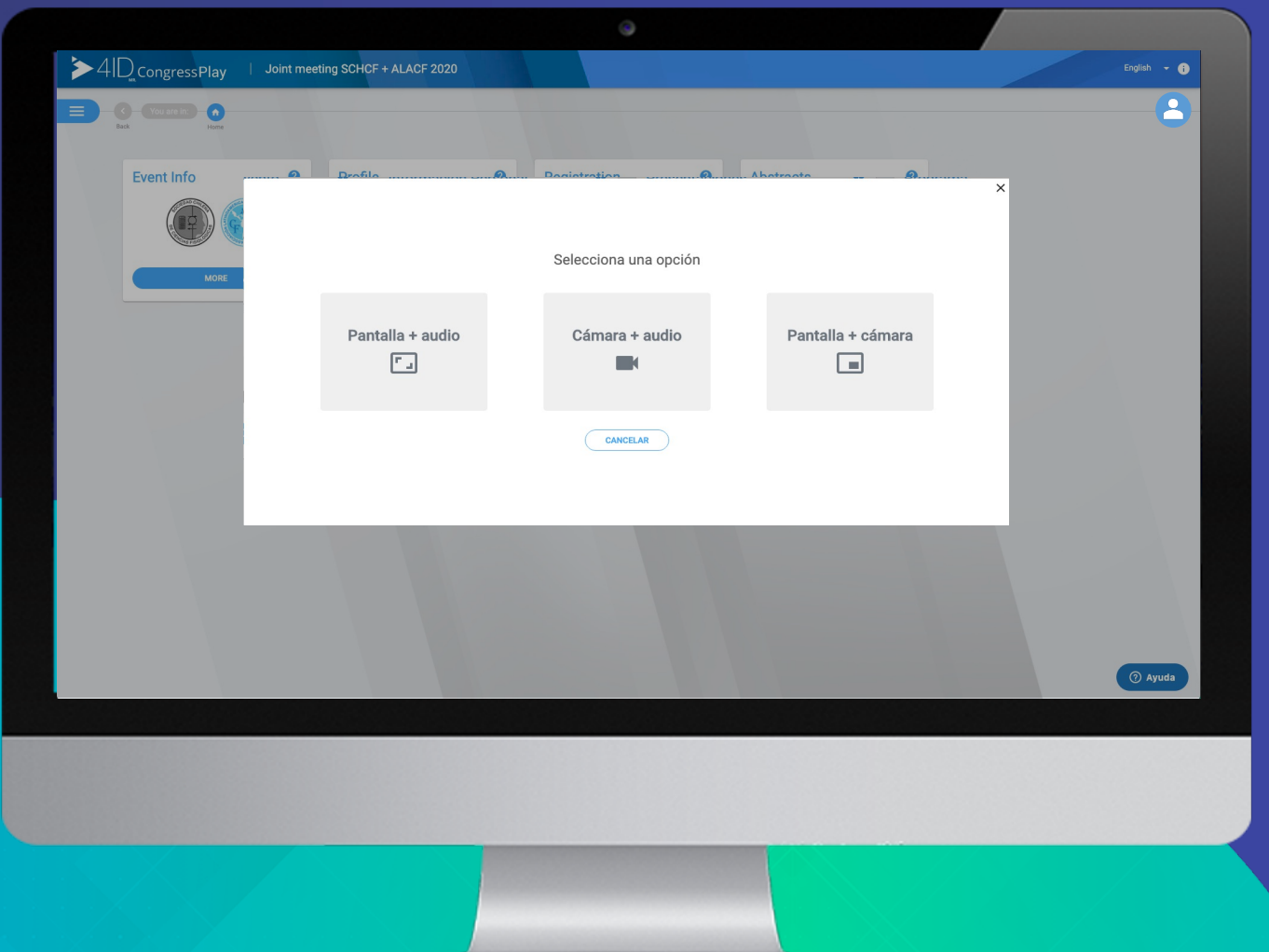

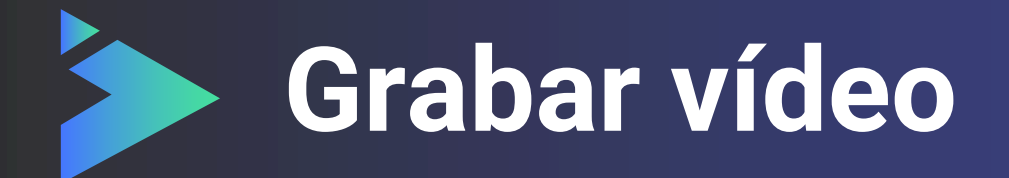

Al seleccionar la forma de grabación, se puede previsualizar la opción y el asistente puede iniciar la grabación cuando lo desee.

Al iniciar la grabación, aparece un contador en la esquina superior derecha de la pantalla, mostrando los segundos transcurridos.

Al detener la grabación se puede revisar el vídeo, si se vuelve a grabar, este comenzará desde cero.

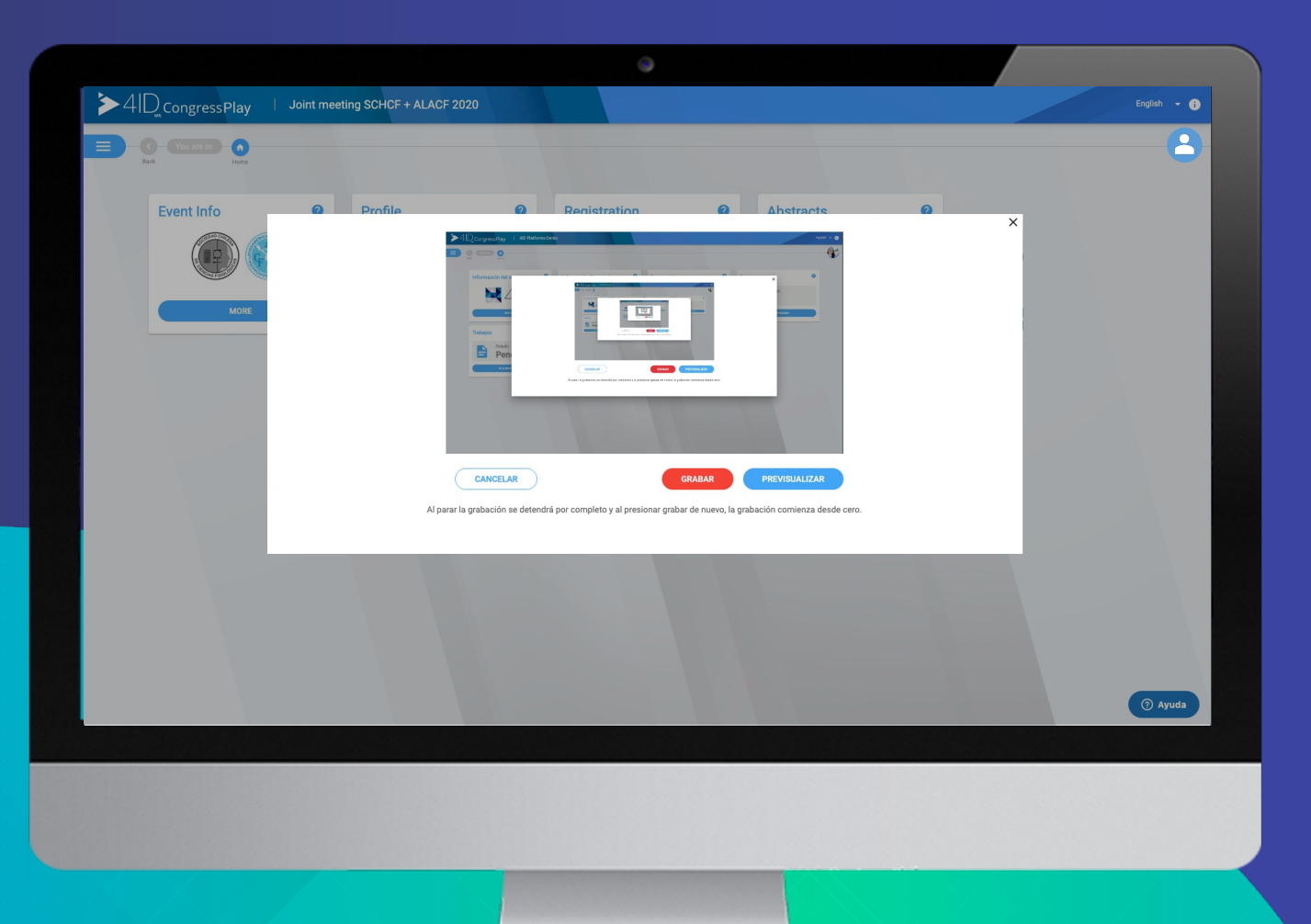

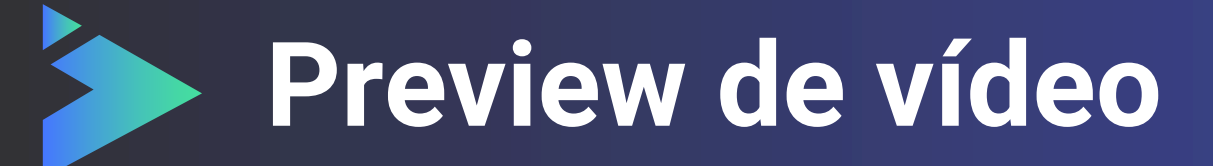

El asistente puede revisar el vídeo y descargar, si lo necesita, antes de aceptar la grabación.

Luego de aceptar el vídeo, este es procesado para preparar la presentación.

Las presentaciones serán publicadas, luego de ser aprobadas por el comité organizador del congreso.

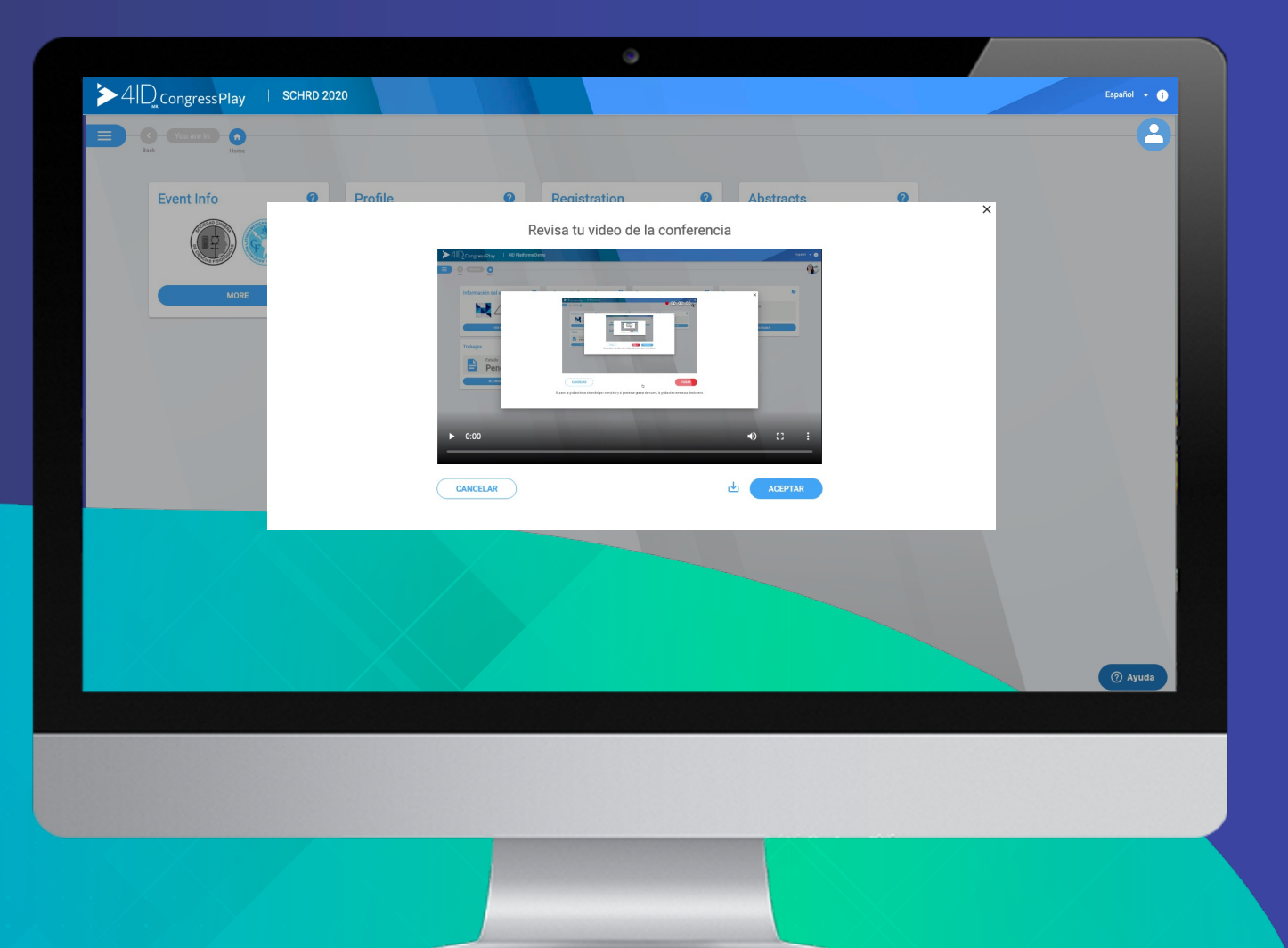

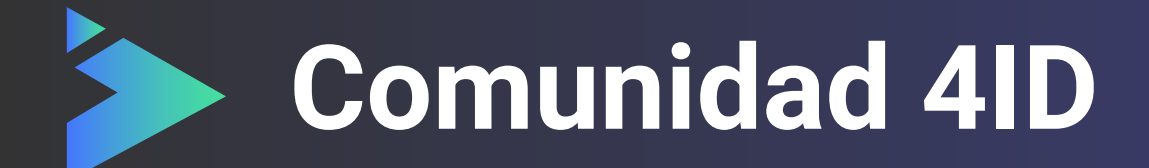

Esperamos que tengas una excelente experiencia en **4ID Play**.

En caso de consultas o dudas, relacionadas con el funcionamiento de la plataforma, escríbenos a <u>support@4id.cl</u>

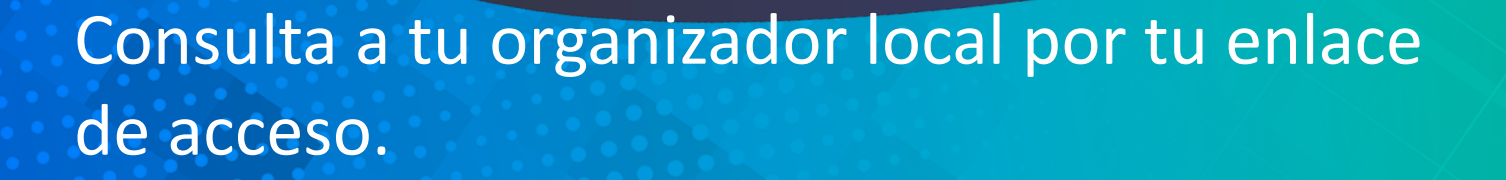

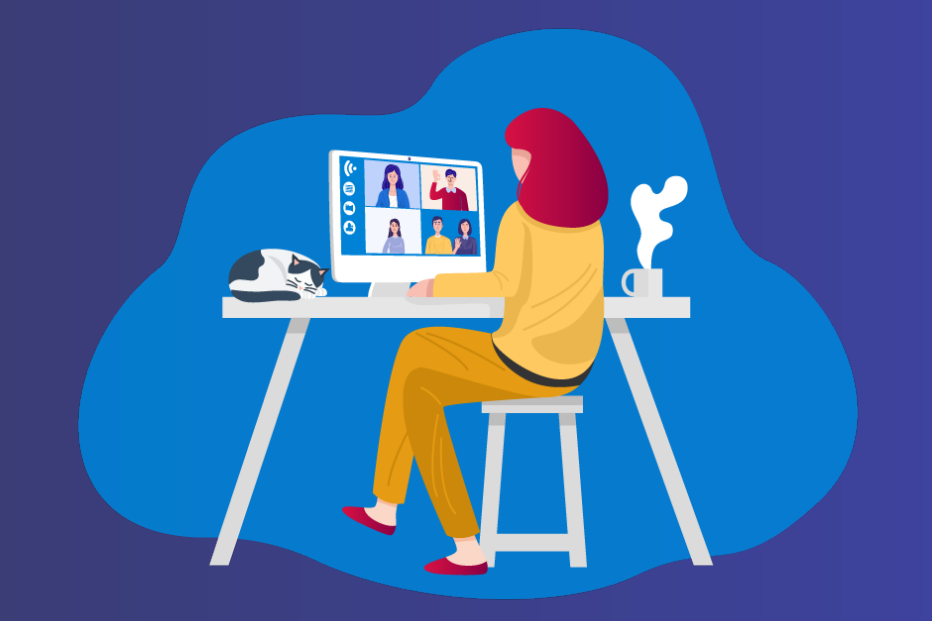

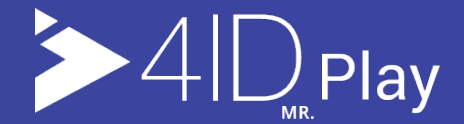

## ¡Gracias por preferirnos!

Para más información visita <u>4id.science</u>

Play es una plataforma de 4ID